# КОМПЛЕКТ ПОСТАВКИ

# СОДЕРЖИМОЕ

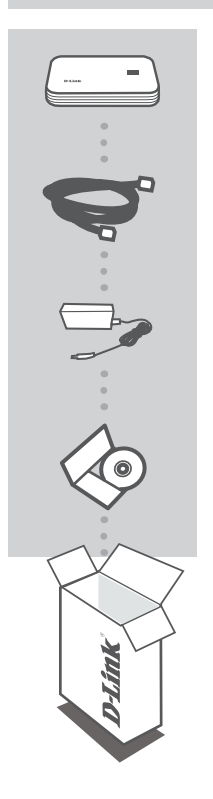

**МОБИЛЬНЫЙ БЕСПРОВОДНОЙ МАРШРУТИЗАТОР** DIR-412

КАБЕЛЬ ETHERNET КАТЕГОРИИ 5

**АДАПТЕР ПИТАНИЯ** 5B, 2,5A

СD-ДИСК СОДЕРЖИТ РУКОВОДСТВО ПОЛЬЗОВАТЕЛЯ

Если что-либо из перечисленного отсутствует, пожалуйста, обратитесь к поставщику.

# УСТАНОВКА

## БЫСТРАЯ УСТАНОВКА: РЕЖИМ СОЕДИНЕНИЯ 3G

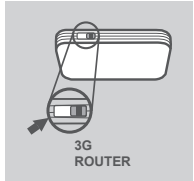

### ПЕРЕКЛЮЧЕНИЕ В РЕЖИМ СОЕДИНЕНИЯ 3G

Установите переключатель режимов маршрутизатора DIR-412 в положение 3G ROUTER (МАРШРУТИЗАТОР 3G). В данном режиме DIR-412 использует модем 3G для подключения к Интернет.

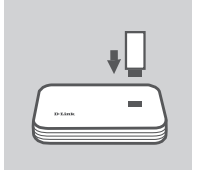

#### УСТАНОВКА USB-АДАПТЕРА 3G

Подключите USB-модем 3G к USB-порту маршрутизатора DIR-412.

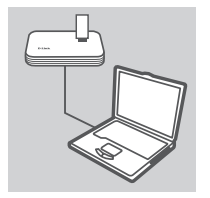

### ПОДКЛЮЧЕНИЕ К МАРШРУТИЗАТОРУ DIR-412

Подключите один конец кабеля Ethernet к маршрутизатору DIR-412, а другой к порту Ethernet компьютера. Также можно использовать беспроводное подключение маршрутизатора.

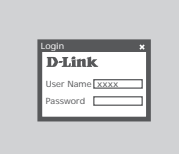

### НАСТРОЙКА DIR-412

Откройте Web-браузер и введите адрес http://192.168.0.1. В качестве имени пользователя введите admin, поле пароля оставьте незаполненным. Также для настройки DIR-412 можно использовать Мастер установки.

# **УСТАНОВКА**

## БЫСТРАЯ УСТАНОВКА: РЕЖИМ СОЕДИНЕНИЯ WAN

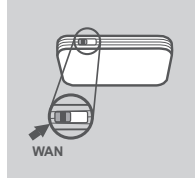

#### ПЕРЕКЛЮЧЕНИЕ В РЕЖИМ СОЕДИНЕНИЯ WAN

Установите переключатель режимов маршрутизатора DIR-412 в положение WAN. В данном режиме DIR-412 работает как беспроводной маршрутизатор.

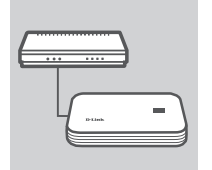

#### ПОДКЛЮЧЕНИЕ К КАБЕЛЬНОМУ/DSL МОДЕМУ

Подключите один конец кабеля Ethernet к маршрутизатору DIR-412, а другой к кабельному/DSL модему.

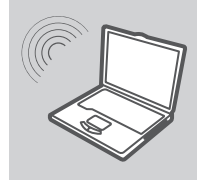

#### ПОДКЛЮЧЕНИЕ К DIR-412

Используйте компьютер с активным беспроводным адаптером, чтобы открыть Web-браузер и выполнить просмотр доступных беспроводных сетей. Подключитесь к сети с именем SSID - dlink.

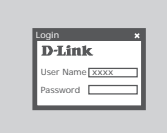

#### НАСТРОЙКА DIR-412

Откройте Web-браузер и введите адрес http://192.168.0.1. В качестве имени пользователя введите admin, поле пароля оставьте незаполненным. Также для настройки DIR-412 можно использовать Мастер установки.

# ПОИСК И УСТРАНЕНИЕ НЕИСПРАВНОСТЕЙ

## ПРОБЛЕМЫ УСТАНОВКИ И НАСТРОЙКИ

#### 1. КАК НАСТРОИТЬ МОБИЛЬНЫЙ БЕСПРОВОДНОЙ МАРШРУТИЗАТОР DIR-412, ЕСЛИ УСТАНОВОЧНЫЙ СD-ДИСК ОТСУТСТВУЕТ, ИЛИ ПРОВЕРИТЬ ИМЯ БЕСПРОВОДНОЙ СЕТИ (SSID) И КЛЮЧ ШИФРОВАНИЯ В БЕСПРОВОДНОЙ СЕТИ?

- Подключите компьютер к маршрутизатору DIR-412 с помощью кабеля Ethernet.
- Откройте Web-браузер и введите адрес: http://192.168.0.1
- Имя пользователя по умолчанию admin. По умолчанию пароль отсутствует (оставьте это поле незаполненным).
- Если пароль был изменен и забыт, то необходимо сбросить настройки маршрутизатора, чтобы установить пароль по умолчанию (отсутствует).

#### 2. КАК ВЕРНУТЬ МОБИЛЬНЫЙ БЕСПРОВОДНОЙ МАРШРУТИЗАТОР DIR-412 К ЗАВОДСКИМ НАСТРОЙКАМ ПО УМОЛЧАНИЮ?

- Убедитесь, что маршрутизатор включен.
- Нажмите и удерживайте кнопку reset в течение 5 секунд.
  Внимание: Сброс маршрутизатора к заводским настройкам по умолчанию сотрет все выполненные настройки. Для изменения настроек выполните последовательность действий, указанную в вопросе 1, а затем запустите Мастер установки.

#### 3. КАК ДОБАВИТЬ НОВОГО БЕСПРОВОДНОГО КЛИЕНТА ИЛИ КОМПЬЮТЕР, ЕСЛИ ЗАБЫТО ИМЯ БЕСПРОВОДНОЙ СЕТИ (SSID) ИЛИ КЛЮЧ ШИФРОВАНИЯ В БЕСПРОВОДНОЙ СЕТИ?

- Для выполнения беспроводного подключения компьютера к DIR-412 убедитесь, что имя беспроводной сети (SSID) и ключ шифрования введены правильно.
- Используйте Web-интерфейс пользователя (как указано в вопросе 1) для подтверждения или выбора настроек беспроводной сети.
- Запишите данные настройки, чтобы ввести их на каждый компьютер в беспроводной сети. В конце данного документа есть страница, где можно записать важную информацию для применения в будущем.

### 4. ПОЧЕМУ ОТСУТСТВУЕТ ИНТЕРНЕТ-СОЕДИНЕНИЕ?

 Пользователям кабельного модема необходимо выбрать опцию Clone MAC Address (Копировать MAC-адрес) во время использования Мастера установки или вручную ввести зарегистрированный MAC-адрес и убедиться, что имя пользователя и пароль верные.

# ТЕХНИЧЕСКАЯ ПОДДЕРЖКА

Обновления программного обеспечения и документация доступны на Интернет-сайте D-Link. D-Link предоставляет бесплатную поддержку для клиентов в течение гарантийного срока. Клиенты могут обратиться в группу технической поддержки D-Link по телефону или через

Интернет.

## Техническая поддержка D-Link:

+7(495) 744-00-99

## Техническая поддержка через Интернет

http://www.dlink.ru e-mail: support@dlink.ru